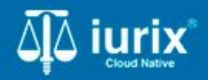

**Tutoriales - Módulo Expedientes** 

# Enviar expediente al archivo

# Enviar expediente al archivo

#### Introducción

Este tutorial te guiará a través del proceso de enviar un expediente al archivo en lurix Cloud.

#### Objetivo

• Enviar expediente al archivo.

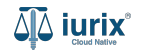

Selecciona la opción **Expedientes** del menú superior para acceder al listado de expedientes o utiliza la **búsqueda rápida** para encontrar el expediente deseado.

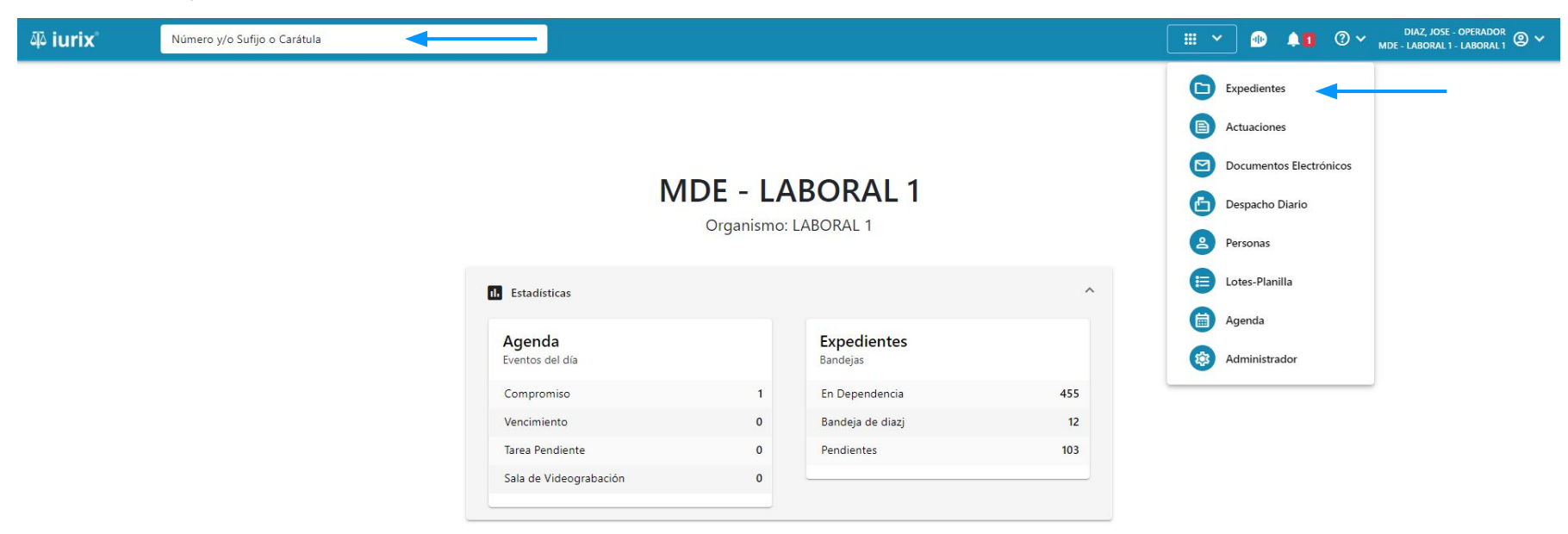

Haz clic en la columna **Carátula** del expediente para acceder al detalle del mismo. También puedes cambiar la vista para ver todos los expedientes junto con su vista previa utilizando el botón 🚺 .

| ۹۵ iur          | ix°                     | Número       | y/o Sufijo o | Carátula                                                                   |                      |                          |            | Expedientes         | ✓ ● ▲1 ② ✓                 | diaz, jos<br>Mde - laborai | E - OPERADOR | - |
|-----------------|-------------------------|--------------|--------------|----------------------------------------------------------------------------|----------------------|--------------------------|------------|---------------------|----------------------------|----------------------------|--------------|---|
| LABORAL<br>Expe | 1 / MDE - LAE<br>diente | s de MES     | SA DE E      | SPONSABLE Tipo: Todos                                                      | ncia<br>•            |                          |            |                     |                            | Seleccionar                | Crear -      | = |
| Ø Ad            | ciones 🗸                | 🗘 Actualizar | r            |                                                                            |                      |                          |            |                     |                            |                            |              |   |
|                 | Tipo                    | Número       | Sufijo       | Carátula                                                                   | Fecha creación       | Secretaría               | Estado     | Último pase         | Radicación actual          | Última act.                | En dep.      |   |
|                 | EXP                     | 3455091      | 24           | CREDITO YA S.A. C/ PEREZ, JUAN PABLO<br>S/ COBRO DE PESOS                  | 17 /2024, 10:26:47   | Secretaria 0 - La1       | Trámite    | 17/4/2024, 15:42:02 | JUZGADO EN LO LABORAL NRO1 | 0 días                     | 30 días      |   |
|                 | EXP                     | 98712365     | 22           | GE C/ RA S/ COBRO DE PESOS - LABORAL                                       | 12/7/2023, 10:05:12  | Secretaria 0 - La1       | Рере       | 14/5/2024, 16:01:24 | JUZGADO EN LO LABORAL NRO1 | 8 días                     | 259 días     |   |
|                 | EXP                     | 508          | 24           | NN S/ COBRO DE PESOS                                                       | 28/4/2024, 09:08:47  | Secretaria 1 - Ayala     | Trámite    |                     | JUZGADO EN LO LABORAL NRO1 | 0 días                     | 0 días       |   |
|                 | INR                     | 3455125      | 24           | Incidente Reservado - ESCRITO SUELTO<br>RELACIONADO - NN S/ COBRO DE PESOS | 16/5/2024, 15:08:29  | Secretaria 0 - La1       | Trámite    |                     | JUZGADO EN LO LABORAL NRO1 | 0 días                     | 0 días       |   |
|                 | EXP                     | 3453849      | 13           | GARCIA AGUSTIN C/ BALANCE<br>MUNICIPAL S/ COBRO DE PESOS                   | 25/2/2013, 15:26:12  | Secretaria 3 - Leotta    | Finalizado | 14/5/2024, 13:15:24 | JUZGADO EN LO LABORAL NRO1 | 0 días                     | 3 días       |   |
|                 | EXP                     | 3453890      | 13           | ESPINOSA NESTOR C/ COBRO DE PESOS                                          | 3/4/2013, 00:00:00   | Secretaria Dra. Corvalan | Trámite    | 14/5/2024, 13:14:34 | JUZGADO EN LO LABORAL NRO1 | 0 días                     | 3 días       |   |
|                 | EXP                     | 503          | 24           | ESPINOSA ALICIA C/ COBRO DE PESOS                                          | 28/4/2024, 09:00:25  | Secretaria 1 - Ayala     | Trámite    | 8/5/2024, 09:37:57  | JUZGADO EN LO LABORAL NRO2 | 0 días                     | 9 días       |   |
|                 | EXP                     | 3455004      | 22           | SOCIEDAD ANONIMA S/ RODRIGUEZ<br>MARIA C/ COBRO DE PESOS                   | 6/6/2023, 17:12:55   | Secretaria 1 - Ayala     | Trámite    | 30/4/2024, 12:57:13 | JUZGADO EN LO LABORAL NRO1 | 39 días                    | 345 días     |   |
|                 | EXP                     | 6543217      | 24           | MA C/ ZC S/ COBRO DE PESOS - LABORAL                                       | . 7/4/2024, 18:23:43 | Secretaria 1 - Ayala     | Trámite    | 3/5/2024, 07:57:44  | JUZGADO EN LO LABORAL NRO1 | 0 días                     | 39 días      |   |
|                 | EXP                     | 9876543      | 24           | ALVAREZ JULIAN C/ SANCHEZ CAROLINA<br>S/ COBRO DE PESOS - LABORAL          | 7/4/2024, 18:18:21   | Secretaria 1 - Ayala     | Trámite    | 2/5/2024, 16:52:08  | JUZGADO EN LO LABORAL NRO1 | 0 días                     | 39 días      |   |
|                 | INR                     | 3455114      | 74           | Incidente Reservado - Incidente                                            | 25/4/2024 09:40:54   | Secretaria 0 - La1       | Trámite    |                     | IUZGADO EN LO LABORAL NRO1 | 0 días                     | 0 días       |   |

Página: 100 🔻 1 - 100 de 455 <

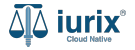

Navega al listado de pases del expediente utilizando el botón 📻.

| ᆁ iurix°                                       | Número y/o Sufijo o Carátula                    |                            | Expedientes V              | . 🕩 1     | 1 | ⑦ ∽ DIAZ, JOSE - OPERADOR<br>MDE - LABORAL 1 - LABORAL 1 |  |  |  |
|------------------------------------------------|-------------------------------------------------|----------------------------|----------------------------|-----------|---|----------------------------------------------------------|--|--|--|
| LABORAL 1 / MDE - LABO                         | RAL 1 / EXP 3455091/24                          |                            |                            |           |   |                                                          |  |  |  |
| Caráti                                         | ila Oculta                                      |                            |                            |           |   |                                                          |  |  |  |
| CREDITO YA S.                                  | A. C/ PEREZ, JUAN PABLO S/ COBRO DE PES         | SOS                        |                            |           |   |                                                          |  |  |  |
| EXP 3455091/24                                 | < 🐠                                             |                            |                            |           |   |                                                          |  |  |  |
| Ficha del expedien                             | te                                              |                            |                            |           |   | 💼 😂 🚍 💼 – :                                              |  |  |  |
| CZ - DIAZ, JOSE                                | EN DEPENDENCIA CON RELACIONES                   |                            |                            |           |   |                                                          |  |  |  |
| Ubicación actual:                              |                                                 | Radicación actual:         |                            |           |   |                                                          |  |  |  |
| MESA DE ENTRAD                                 | AS - San Luis - JUZGADO EN LO LABORAL NRO1      | JUZGADO EN LO I            | JUZGADO EN LO LABORAL NRO1 |           |   |                                                          |  |  |  |
| Desde 17/04/2024 18:4<br>MGU - MESA - San Luis | 2:02 por SORTEO DE EXPEDIENTE - SORTEO<br>- MGU | Desde 17/4/2024, 18:42     | 2:06                       |           |   |                                                          |  |  |  |
| Fecha de inicio:                               | Fecha de presentación en m                      | nesa: Secretaría:          |                            |           |   |                                                          |  |  |  |
| 17/4/2024, 18:42:06                            | 17/4/2024, 18:26:47                             | Secretaria 0 - La1         |                            |           |   |                                                          |  |  |  |
| Fecha de creación:                             | Organismo creador:                              |                            |                            |           |   |                                                          |  |  |  |
| 1//4/2024, 18:26:47                            | JUZGADO EN LO LABOR                             | (AL NRO1 - MDE - LABORAL 1 |                            |           |   |                                                          |  |  |  |
| Estado administrativo:                         | Estado procesal:                                | Monto:                     |                            | Excusado: |   |                                                          |  |  |  |
| Observaciones:                                 | meio                                            | \$000230                   |                            | NO        |   |                                                          |  |  |  |
| CONCEPTOS                                      |                                                 |                            |                            |           |   |                                                          |  |  |  |
| Concepto                                       |                                                 | Tipo de proceso            |                            |           |   |                                                          |  |  |  |
| COBRO DE PESOS - LAB                           | ORAL                                            | Ordinario                  |                            |           |   |                                                          |  |  |  |

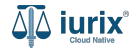

Para archivar el expediente, haz clic en los tres puntos (menú de opciones) y selecciona **Crear pase**.

| iuri مَآ  | X°                    | Número y/o Sufijo o ( | Carátula                 |                                                             |                                                             | Expedientes 🗸                               |         | (?) ∽ <sub>MDE</sub> - | DIAZ, JOSE - OPERADOR<br>LABORAL 1 - LABORAL 1 | 2 ~ |
|-----------|-----------------------|-----------------------|--------------------------|-------------------------------------------------------------|-------------------------------------------------------------|---------------------------------------------|---------|------------------------|------------------------------------------------|-----|
| LABORAL 1 | I / MDE - LABOR       | AL 1 / EXP 3455091/24 |                          |                                                             |                                                             |                                             |         |                        |                                                |     |
|           | 🗋 🛆 🔒 Carátula Oculta |                       |                          |                                                             |                                                             |                                             |         |                        |                                                |     |
| CRED      | TO YA S.A             | . C/ PEREZ, JUAN      | PABLO S/ C               | OBRO DE PESOS                                               |                                                             |                                             |         |                        |                                                |     |
| EXP 345   | 5091/24 🔽             | < 🐽                   |                          |                                                             |                                                             |                                             |         |                        |                                                |     |
| Pases d   | el expediente         | e                     |                          |                                                             |                                                             |                                             |         | 1                      | B 2 6                                          | :   |
| Ø Act     | ciones 🗸 🗘            | Actualizar            |                          |                                                             |                                                             |                                             | -       |                        | Crear pase                                     |     |
|           | Envío                 | Fecha y Hora          | Pase                     | Origen                                                      | Destino                                                     | Instrucción                                 | Usuario | Estado                 | Observaciones                                  |     |
|           | 4049                  | 24/5/2024, 11:42:18   | CAMBIO DE<br>RESPONSABLE | MESA DE ENTRADAS - San Luis - JUZGADO<br>EN LO LABORAL NRO1 | iurix - IURIX                                               | Se envía para la prosecución del<br>trámite | czorko  | Aceptado               |                                                |     |
|           | 4000                  | 17/4/2024, 06:42:02   | Sorteo de<br>Expediente  | MESA DE ENTRADAS - San Luis - MESA<br>GENERAL UNICA         | MESA DE ENTRADAS - San Luis - JUZGADO<br>EN LO LABORAL NRO1 | Se envia para dar inicio a la causa         | czorko  | Aceptado               |                                                |     |
|           |                       |                       |                          |                                                             |                                                             |                                             |         |                        |                                                |     |

Página: 100 💌 1 - 2 de 2 < 📏

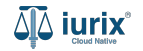

Selecciona el tipo de pase Pase al archivo y el motivo (Para archivar o Para destruir). El destino y el estado administrativo del expediente se completarán de forma automática. Luego, en la grilla de expedientes, si el motivo es para destruiringresa la fecha de destrucción.

|            |                   |       |                             |                                                                         |                                                                                                    |                                                                                                    | MDE - LAB                                                                                                    | ORAL 1 - LABORAL 1                                                                                                    |
|------------|-------------------|-------|-----------------------------|-------------------------------------------------------------------------|----------------------------------------------------------------------------------------------------|----------------------------------------------------------------------------------------------------|----------------------------------------------------------------------------------------------------|----------------------------------------------------------------------------------------------------|
| E          |                   |       |                             |                                                                         |                                                                                                    |                                                                                                    |                                                                                                    |                                                                                                    |
|            |                   |       | EXPEDIENT                   | ES                                                                      |                                                                                                    |                                                                                                    |                                                                                                    |                                                                                                    |
|            | Hora * 13:16      | O     | Expediente                  | •                                                                       | Ingrese Número y/o Sufi                                                                                                    | o del expedie                                                                                                    | nte                                                                                                    |                                                                                                    |
| IVO.       |                   | •     | Expediente                  | Carátula                                                                |                                                                                                    | Estado                                                                                                    | Fecha destrucción                                                                                                    | <b>^</b>                                                                                                    |
|            |                   |       | EXP<br>3455091/24           | CREDITO YA S                                                            | A. C/ PEREZ, JUAN PABLO S/                                                                                                    | Рере                                                                                                    | Fecha 💼                                                                                                    |                                                                                                    |
|            |                   | •     |                             |                                                                         |                                                                                                    |                                                                                                    |                                                                                                    |                                                                                                    |
|            |                   |       |                             |                                                                         |                                                                                                    |                                                                                                    |                                                                                                    |                                                                                                    |
| DE ARCHIVO |                   | •     |                             |                                                                         |                                                                                                    |                                                                                                    |                                                                                                    |                                                                                                    |
|            |                   |       |                             |                                                                         |                                                                                                    |                                                                                                    |                                                                                                    |                                                                                                    |
|            |                   |       |                             |                                                                         |                                                                                                    |                                                                                                    |                                                                                                    |                                                                                                    |
|            |                   |       |                             |                                                                         |                                                                                                    |                                                                                                    |                                                                                                    |                                                                                                    |
|            | IVO<br>DE ARCHIVO | Hora* | Hora*  13:16  NO  E ARCHIVO | Hora*  Hora*  13:16  Expediente  Expediente  EXP 3455091/24  DE ARCHIVO | Hora*  INO  DE ARCHIVO  Hora*  Expediente  Expediente | Hora*   13:16     NO     Expediente     Expediente     Expediente     Expediente     Expediente     Expediente     Carátula     EXP   CREDITO YA S.A. C/ PEREZ, JUAN PABLO S/     3455091/24        DE ARCHIVO <ul> <li>Image: Carátula</li> <li>Image: Cobreto DE PESOS</li> </ul> <ul> <li>Image: Carátula</li> <li>Image: Carátula</li> <li>Image: Cobreto DE PESOS</li> </ul> Image: Carátula   Image: Cobreto DE PESOS           Image: Carátula | Hora*   13:16     NO     Expediente     Ingrese Número y/o Sufijo del expedie     Expediente     Expediente     Crebito Ya Sufficiationaria     Expediente     Expediente     Expediente     Expediente     Expediente     Expediente     Expediente     Expe | EXPEDIENTES  Expediente  Ingrese Número y/o Sufijo del expediente  Expediente  Carátula  Expediente  Carátula  Expediente  Expediente  Carátula  Expediente  Expediente Expediente Expediente  Exped |

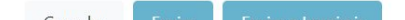

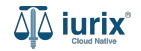

La acción se puede realizar para más de un expediente, siempre que cumpla con las condiciones necesarias. Para agregar más expedientes, utiliza el buscador del panel derecho e incorpore los expedientes a la grilla junto con su fecha de destrucción.

| ۵۵ iurix°                            | Número y/o Sufijo o Carátula |                 |   |                                         |                                       |               | <b>1</b> ? ~ | Dia:<br>MDE - LAB | Z, JOSE - OPERADOR<br>BORAL 1 - LABORAL 1 |
|--------------------------------------|------------------------------|-----------------|---|-----------------------------------------|---------------------------------------|---------------|--------------|-------------------|-------------------------------------------|
| ← CREAR PA                           | SE                           |                 |   |                                         |                                       |               |              |                   |                                           |
| DATOS BÁSICOS                        |                              |                 |   | EXPEDIENTES                             |                                       |               |              |                   |                                           |
| Fecha de pase * 24/5/2024            |                              | Hora *<br>13:16 | 0 | Expediente                              | Ingrese Número y/o Sufije             | o del expedie | ente         |                   |                                           |
| Tipo de pase *                       | CHIVO                        |                 | • | Envío                                   |                                       | Estado        | Fecha destr  | ucción            | <b></b>                                   |
| Motivo *                             |                              |                 |   | EXP CREDITO YA<br>3455091/24 COBRO DE P | S.A. C/ PEREZ, JUAN PABLO S/<br>PESOS | Рере          | Fecha        | ē                 |                                           |
| Para Destruir                        |                              |                 |   |                                         |                                       |               |              |                   |                                           |
| Se envia para Destr                  | uir                          |                 |   |                                         |                                       |               |              |                   |                                           |
| Direccion genera                     | AL DE ARCHIVO                |                 | • |                                         |                                       |               |              |                   |                                           |
| Estado administrativo<br>Destrucción |                              |                 | • |                                         |                                       |               |              |                   |                                           |
| Observaciones                        |                              |                 |   |                                         |                                       |               |              |                   |                                           |
| Observaciones                        |                              |                 |   |                                         |                                       |               |              |                   |                                           |

Haz clic en **Enviar** para confirmar el pase, o bien, en **Enviar e Imprimir** para imprimir automáticamente el comprobante de envío.

| iurix <sup>°</sup> Número y/o Sufijo o Carátula |             |                   |                                                 | •                           |                   | DIAZ, JOSE - OPERADOR<br>LABORAL 1 - LABORAL 1 |
|-------------------------------------------------|-------------|-------------------|-------------------------------------------------|-----------------------------|-------------------|------------------------------------------------|
| ← CREAR PASE                                    |             |                   |                                                 |                             |                   |                                                |
| DATOS BÁSICOS                                   |             | EXPEDIEN          | TES                                             |                             |                   |                                                |
| Fecha de pase * 24/5/2024                       | Hora* 13:16 | © Expediente      | ▼ Ingrese Nú                                    | ímero γ/o Sufijo del expedi | ente              |                                                |
| Tipo de pase *<br>ARCH - PASE AL ARCHIVO        |             | ▼ Expediente      | Carátula                                        | Estado                      | Fecha destrucción | <b>^</b>                                       |
| Motivo *<br>Para Destruir                       |             | EXP<br>3455091/24 | CREDITO YA S.A. C/ PEREZ, JU.<br>COBRO DE PESOS | AN PABLO S/ Pepe            | 31/5/2024         | 5                                              |
| Instrucciones                                   |             |                   |                                                 |                             |                   |                                                |
| Se envia para Destruir Destino*                 |             |                   |                                                 |                             |                   |                                                |
| DIRECCION GENERAL DE ARCHIVO                    |             | •                 |                                                 |                             |                   |                                                |
| Estado administrativo                           |             |                   |                                                 |                             |                   |                                                |
| Destrucción                                     |             | <b>~</b>          |                                                 |                             |                   |                                                |
| Observaciones                                   |             |                   |                                                 |                             |                   |                                                |

Cancelar Enviar

Enviar e Imprimir

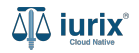

Si la creación fue exitosa, se mostrará un mensaje de confirmación y el listado de pases se actualizará para reflejar los nuevos datos.

| āð iuri              | A Carátula Oculta             |                     |                                      |                                                                     | 🕞 Everedientes 🗡 🐠                                                   | 1                                           | ⑦ ∽     | DIAZ, JOSE - OPERADOR |               |
|----------------------|-------------------------------|---------------------|--------------------------------------|---------------------------------------------------------------------|----------------------------------------------------------------------|---------------------------------------------|---------|-----------------------|---------------|
| LABORAL              |                               |                     | La operación fue realizada con éxito | La operación fue realizada con exito. Se ha creado el envio Nº 4052 |                                                                      |                                             |         |                       |               |
| CRED<br>EXP 345      | Carát<br>ITO YA S.<br>5091/24 | A. C/ PEREZ, JUAN   | resos<br>N PABLO S/ CC               | DBRO DE PESOS                                                       |                                                                      |                                             |         |                       |               |
| Pases del expediente |                               |                     |                                      |                                                                     |                                                                      |                                             |         |                       |               |
| O ne                 | Envío                         | Fecha y Hora        | Pase                                 | Origen                                                              | Destino                                                              | Instrucción                                 | Usuario | Estado                | Observaciones |
|                      | 4052                          | 24/5/2024, 12:33:35 | PASE INTERNO 1                       | MESA DE ENTRADAS - San Luis - JUZGADO<br>EN LO LABORAL NRO1         | SECRETARÍA 3 - DR. LEOTTA - San Luis -<br>JUZGADO EN LO LABORAL NRO1 | Se envía para la prosecución del<br>trámite | czorko  | Pendiente             |               |
|                      | 4049                          | 24/5/2024, 11:42:18 | CAMBIO DE<br>RESPONSABLE             | MESA DE ENTRADAS - San Luis - JUZGADO<br>EN LO LABORAL NRO1         | iurix - IURIX                                                        | Se envía para la prosecución del<br>trámite | czorko  | Aceptado              |               |
|                      | 4000                          | 17/4/2024, 06:42:02 | Sorteo de<br>Expediente              | MESA DE ENTRADAS - San Luis - MESA<br>GENERAL UNICA                 | MESA DE ENTRADAS - San Luis - JUZGADO<br>EN LO LABORAL NRO1          | Se envia para dar inicio a la causa         | czorko  | Aceptado              |               |

Página: 100 💌 1 - 3 de 3 < >

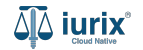

encabezado se mostrará la etiqueta Pendiente.

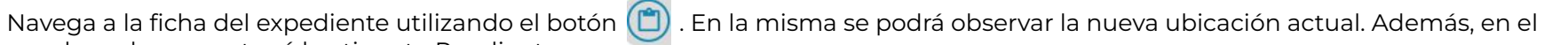

| ۵۵ iurix°                                                                              | Número y/o Sufijo o Carátula                                                                                              |                                                                         | Expedientes V |               | <b>.</b> | ⊘∨ | DIAZ<br>MDE - LAB | , Jose - Operad<br>Oral 1 - Labor/ | ali 🛛 🗸 |
|----------------------------------------------------------------------------------------|----------------------------------------------------------------------------------------------------|-------------------------------------------------------------------------|---------------|---------------|----------|----|-------------------|------------------------------------|---------|
| LABORAL 1 / MDE - LABO<br>Pendiente CREDITO YA S EXP 3455091/24                        | AL 1 / EXP 3455091/24<br>Carátula Oculta Con presos<br>A. C/ PEREZ, JUAN PABLO S/ COBRO DE PESOS                          |                                                                         |               |               |          |    |                   |                                    |         |
| Ficha del expedient                                                                    | te la la la la la la la la la la la la la                                                                                 |                                                                         |               |               |          |    |                   |                                    | :       |
|                                                                                        |                                                                                                    |                                                                         |               |               |          |    |                   |                                    |         |
| Ubicación actual:<br>MESA DE ARCHIVO<br>Desde 24/05/2024 13:2<br>MDE - LABORAL 1 - Sar | D - San Luis - DIRECCION GENERAL DE ARCHIVO (Pendiente)<br>1:31 por PASE AL ARCHIVO - PARA DESTRUIR<br>1 Luis - LABORAL 1 | Radicación actual:<br>UZGADO EN LO LABORAL<br>Desde 17/4/2024, 06:42:06 | NRO1          |               |          |    |                   |                                    |         |
| Fecha de inicio:<br>17/4/2024, 06:42:06                                                | Fecha de presentación en mesa:<br>17/4/2024, 06:26:47                                                                     | Secretaría:<br>Secretaria 0 - La1                                       |               |               |          |    |                   |                                    |         |
| Fecha de creación:<br>17/4/2024, 06:26:47                                              | Organismo creador:<br>JUZGADO EN LO LABORAL NR                                                                            | O1 - MDE - LABORAL 1                                                    |               |               |          |    |                   |                                    |         |
| Estado administrativo:<br><b>Destrucción</b><br>Observaciones:                         | Estado procesal:<br><b>Inicio</b>                                                                                         | Monto:<br>\$800250                                                      |               | Excusad<br>No | 0:       |    |                   |                                    |         |
| CONCEPTOS                                                                              |                                                                                                    |                                                                         |               |               |          |    |                   |                                    |         |
| Concepto                                                                               |                                                                                                    | Tipo de proceso                                                         |               |               |          |    |                   |                                    |         |
| COBRO DE PESOS - LAE                                                                   | ORAL                                                                                                    | Ordinario                                                               |               |               |          |    |                   |                                    |         |

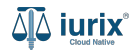

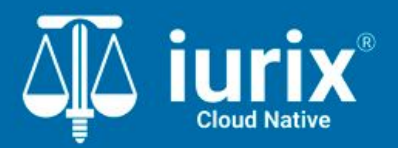

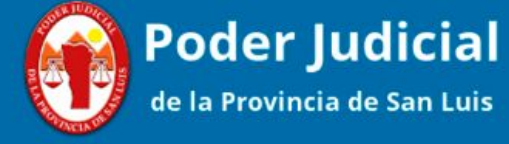

Versión 1.0.0 | Fecha 01/08/2024

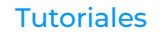